# NRA

# FortiGate(OS 7.2)における クライアント証明書認証設定 手順

2025年01月22日

Ver. 2.00

### 改訂履歴

| 版    | 日付        | 内容                     | 備考 |
|------|-----------|------------------------|----|
| Ver. |           | 初版作成                   |    |
| 1.00 |           |                        |    |
| Ver. | 2024/12/6 | CRL 更新間隔の設定方法について追記    |    |
| 1.10 | 2024/12/0 |                        |    |
| Ver. | 2025/1/22 | ルート、中間証明書および CRL を新認証局 |    |
| 2.00 | 2025/1/22 | (G2)に変更                |    |

### <目 次>

| 1. 概要                    | 3  |
|--------------------------|----|
| 2. 事前準備                  | 4  |
| 3. クライアント証明書認証をするための設定手順 | 6  |
| 3.1. 証明書メニューの有効化         | 7  |
| 3.2. 証明書のインポート           | 8  |
| 3.3. PKI ユーザの作成          | 15 |
| 3.4. グループの作成             | 17 |
| 3.5. SSL-VPN の設定         | 18 |
| 3.6. ポリシーの設定             | 19 |
| 4. ユーザ側での準備              | 20 |
| 4.1. Windows (Windows11) | 21 |
| 4.2. iOS(iOS16.2)        | 22 |
| 4.3. Android(Android11)  | 26 |
| 5. サーバ証明書の入れ替え手順         | 29 |
| 5.1. 新しいサーバ証明書のインポート     | 30 |
| 5.2. サーバ証明書の設定           | 32 |

本書は Fortinet 社が提供している FortiGate(OS7.2)における SSL-VPN 機能について、クライアント証明書 認証設定手順を説明いたします。

あくまで一例としてご紹介させていただいておりますので、詳細な設定等は FortiGate の販売店もしくはメ ーカーへお問い合わせください。

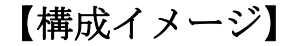

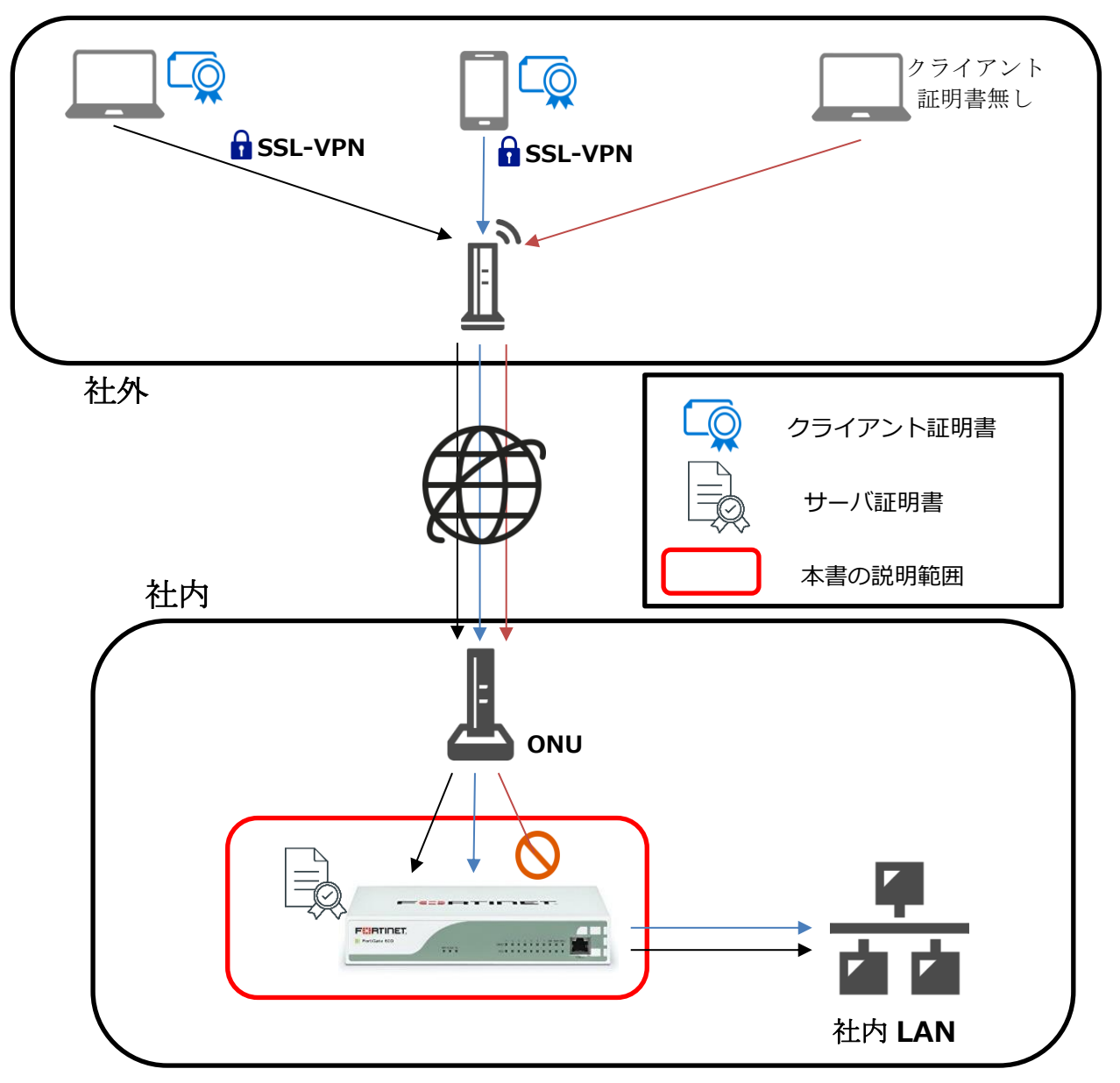

# 2. 事前準備

### ■SSL サーバ証明書

初期状態では自己署名のサーバ証明書が入っていますが、信頼性の観点から証明書ベンダーから調達することを推奨します。インストールする際には、PEM 形式に変換する必要があります。

### ■ルート証明書(G2)

以下 URL よりダウンロードしてください。

https://www.nrapki.jp/nrawp/cert/NipponRARootCertificationAuthorityG2.crt

### ■中間証明書

- ご利用中の中間認証局の証明書を以下の URL からダウンロードしてください。
- ・中間証明書(CA3 G2)

https://www.nrapki.jp/nrawp/cert/NipponRACertificationAuthority3G2.crt

・中間証明書(CA4 G2)

https://www.nrapki.jp/nrawp/cert/NipponRACertificationAuthority4G2.crt

■失効リスト配布 URL

失効リストをインポートする際に使用します。

・中間認証局(CA3 G2)

http://mpkicrl.managedpki.ne.jp/mpki/NipponRACertificationAuthority3G2/cdp.crl

・中間認証局(CA4 G2)

http://mpkicrl.managedpki.ne.jp/mpki/NipponRACertificationAuthority4G2/cdp.crl

### 【ご利用中の中間認証局の確認方法】

以下画像の NRA-PKI システム管理画面にて、[利用者メンテナンス]をクリックしていただくと、適用されているサービス名が表示されます。サービス名の後に(CA4)という表記があれば CA4 G2、なければ CA3 G2 をご利用いただいております。

| NRA                             | 統合認                          | 認証基盤           | システム                      |              |
|---------------------------------|------------------------------|----------------|---------------------------|--------------|
| 令和証明書サービス<br>令和 三郎 様 ログイン中      | 利用者メンテナンス                    | _              |                           |              |
| ● サービス情報メンテナンス<br>利用法人 詳細設定     | 利用法人組織の選択                    | 利用者のメンテナ       | ×x                        |              |
| 利用者 メンテナンス<br>利用者 削除            | 令和証明書サービス 加入                 | 組織情報           |                           |              |
| ヘルプ     NRA-PKIシステム     サポートサイト | 以下のサービスを選択して<br>「テストサービス(CA4 |                |                           |              |
| ● このサイトの実在証明                    | 組織名                          | 部門             | 住所                        | 電話番号         |
|                                 | 本社                           | 東京<br>千代<br>△△ | 節<br>田区 〇〇町1-2-3<br>ビル 2階 | 123-4567-890 |
|                                 |                              |                |                           |              |

# 3. クライアント証明書認証をするための設定手順

本項から詳細な設定手順に関する説明になります。

流れは次の通りです。

FortiGate にて証明書を利用できるように設定します。

準備していただいた SSL サーバ証明書、ルート証明書、中間証明書、失効リストをインポートします。

3. PKI ユーザの作成......15

SSL-VPN を利用するユーザを登録します。

登録した SSL-VPN を利用するユーザのグループを作成します。

5. SSL-VPN の設定......18

SSL-VPN の機能に関する詳細設定をします。

SSL-VPN を利用時のアクセスに関するルールを作成します。

項目は以上です。次ページから各項目の説明の記載になります。

## 3.1. 証明書メニューの有効化

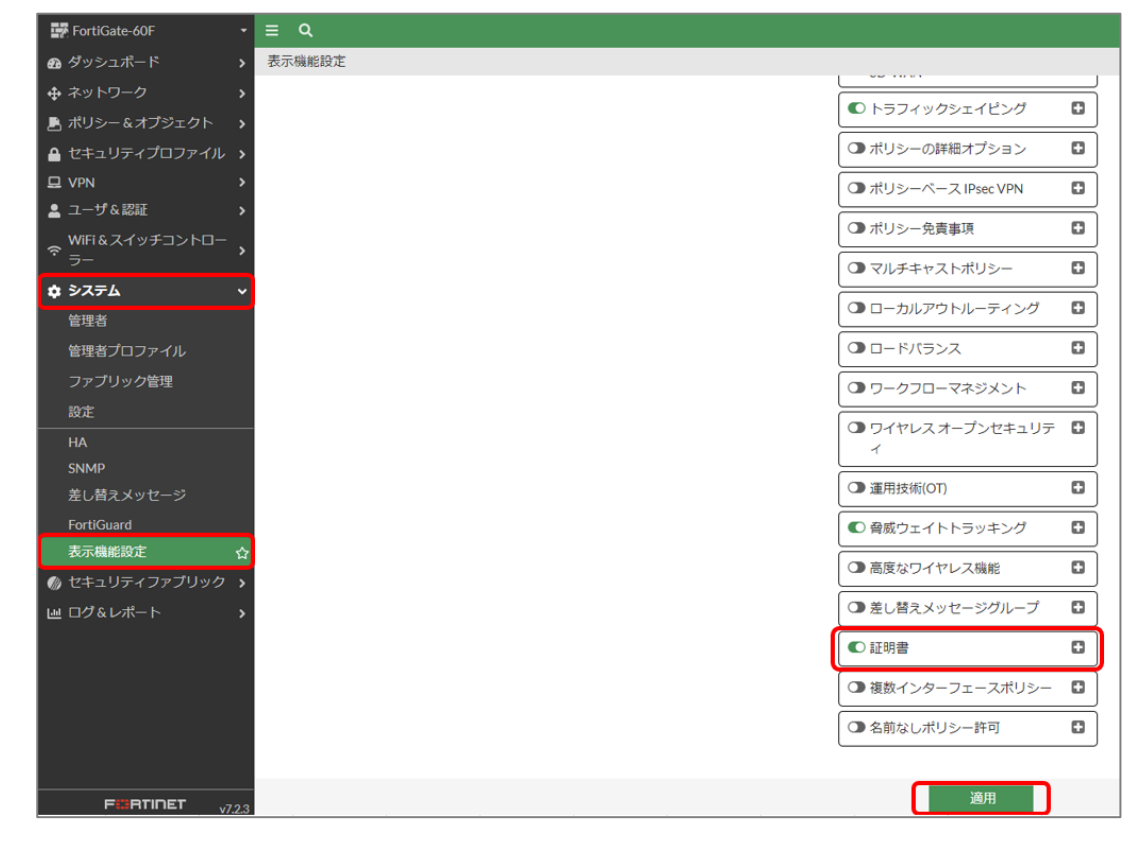

管理画面から「システム」-「表示機能設定」より証明書を有効化し適用をクリックします。

### 下図のように「表示機能設定」の下に「証明書」の項目が表示されます。

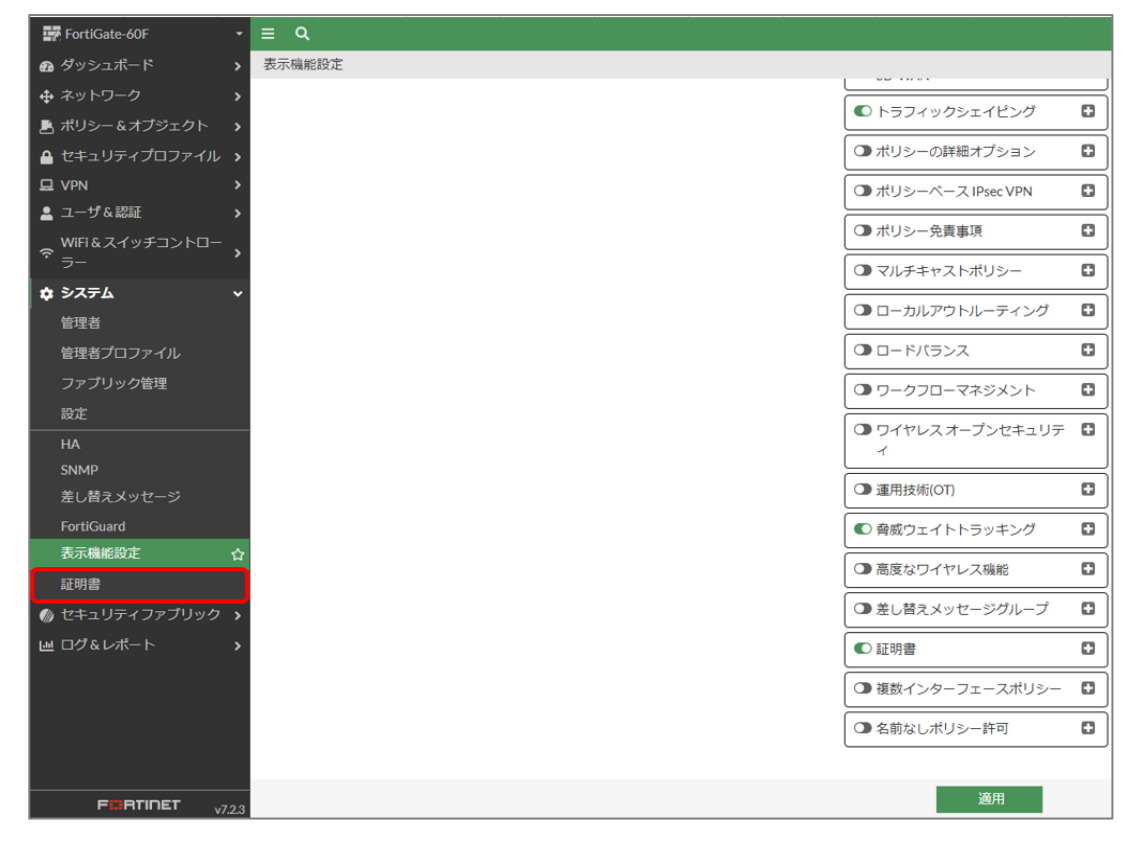

### 3.2. 証明書のインポート

事前準備で用意した各証明書と CRL(失効リスト)をインポートします。

### ■サーバ証明書

「システム」-「証明書」を選択し、「作成/インポート」から「証明書」を選択します。

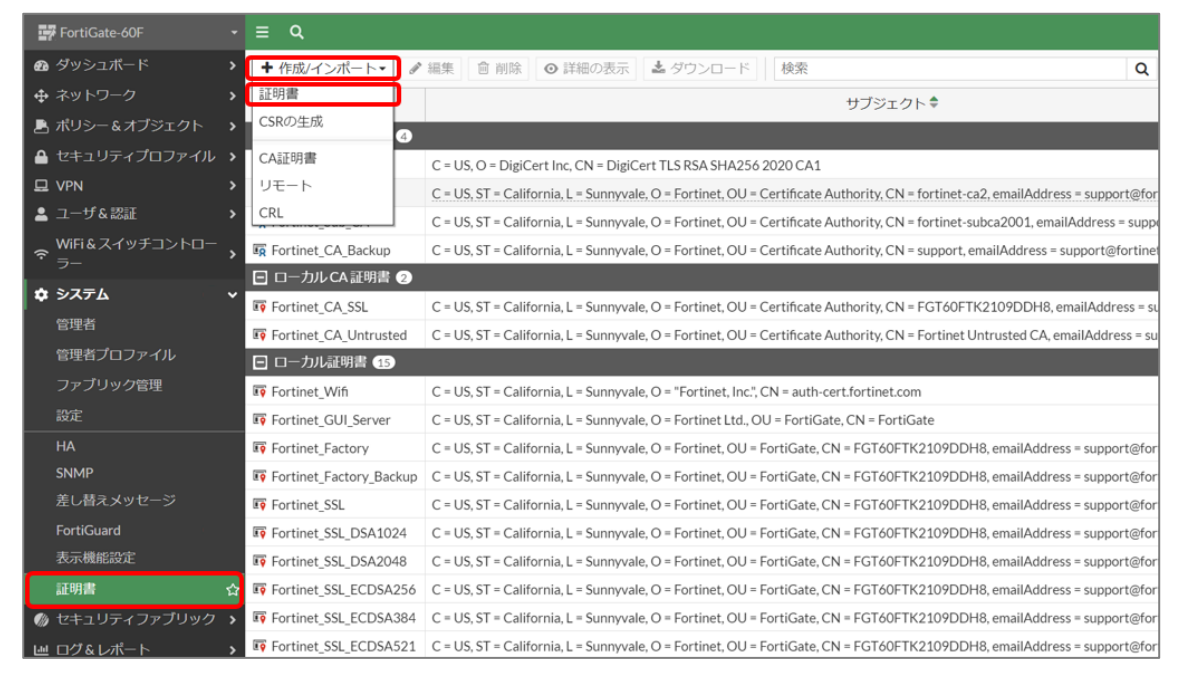

### 「証明書をインポート」を選択します。

| 証明書の作成                                      |                                    |                            | ×                |
|---------------------------------------------|------------------------------------|----------------------------|------------------|
| 1                                           | 2                                  |                            | 4                |
| メソッドの選択                                     | 証明書の詳細                             | 証明書の作成                     | レビュー             |
| 音 証明書の自動提供                                  |                                    |                            |                  |
| Let's EncryptとACMEプロトコルを使<br>あります。          | 用して証明書の作成とメンテナン                    | スを自動化します。DDNSを有効に          | するか、ドメインを購入する必要が |
| Let's Encryptを使用                            |                                    |                            |                  |
| ■ 新しい証明書の生成                                 |                                    |                            |                  |
| FortiGateは当社の自己署名CAを使用<br>信頼されたCAからのサーバ証明書を | して証明書を生成することができ<br>使用することを強く推奨します。 | ます。 <u>Fortinet_CA_SSL</u> |                  |
| 証明書の生成                                      |                                    |                            |                  |
| - 証明書をインポート                                 |                                    |                            |                  |
| 既存の証明書をファイルアップロート                           | 「でインポートします。                        |                            |                  |
| 証明書をインポート                                   |                                    |                            |                  |
|                                             |                                    |                            |                  |
|                                             |                                    |                            |                  |
|                                             | キャン                                | セル                         |                  |

「証明書の作成」画面が表示されます。「証明書」を選択し、証明書ファイル、キーファイル、パスワード(任意)を指定し作成をクリックします。

| 証明書の作成    |                        |        |    |        | ×    |
|-----------|------------------------|--------|----|--------|------|
|           | Ø                      | -2-    |    | -3-    |      |
| איע א     | ッドの選択                  | 証明書の詳細 |    | 証明書の作成 | レビュー |
| - 証明書をインズ | ポート                    |        |    |        |      |
| タイプ ローカ,  | ル証明書 PKCS12証明書         | E明書    |    |        |      |
| 証明書ファイル   | fg60f-7.nrapki.com.crt |        |    |        |      |
| キーファイル    | fg60f-7.nrapki.com.key |        |    |        |      |
| パスワード     | ••••                   |        | 0  |        |      |
| パスワード確認   | ••••                   |        | 0  |        |      |
| 証明書名      | fg60f-7.nrapki.com     |        |    |        |      |
|           |                        | 作成     | 戻る | キャンセル  | ]    |

### サーバ証明書がインポートされたことを確認します。

| FortiGate-60F -   | ≡ Q.                  |                                                                                                    |
|-------------------|-----------------------|----------------------------------------------------------------------------------------------------|
| 🕰 ダッシュボード 🔹 🔉     | ◆作成/インポート・            | 編集   自 削除   ◎ 詳細の表示   ▲ ダウンロード   検索   Q                                                                                                    |
| 中 ネットワーク  ・       | 名前≑                   | サブジェクト ≑                                                                                                    |
| 💄 ポリシー&オブジェクト 🔹 🔉 | 🖃 リモート CA 証明書 👍       |                                                                                                    |
| 🔒 セキュリティプロファイル ゝ  | Fortinet_Wifi_CA      | C = US, O = DigiCert Inc, CN = DigiCert TLS RSA SHA256 2020 CA1                                                                                                    |
| □ VPN >           | R Fortinet_CA         | $C = US, ST = California, L = Sunnyvale, O = Fortinet, OU = Certificate \ Authority, CN = fortinet-ca2, emailAddress = support \textcircled{\texttt{ofortion}} = California, California, Califo$                                                                                                    |
| 💄 ユーザ& 認証 🔹 ゝ     | Fortinet_Sub_CA       | C = US, ST = California, L = Sunnyvale, O = Fortinet, OU = Certificate Authority, CN = fortinet-subca2001, emailAddress = supp                                                                                                    |
|                   | R Fortinet_CA_Backup  | C = US, ST = California, L = Sunnyvale, O = Fortinet, OU = Certificate Authority, CN = support, emailAddress = support@fortine.extractional content of the support of the support of the |
| ▲ 2.7=1.          | 🖻 ローカルCA証明書 🤰         |                                                                                                    |
|                   | Fortinet_CA_SSL       | C = US, ST = California, L = Sunnyvale, O = Fortinet, OU = Certificate Authority, CN = FGT60FTK2109DDH8, emailAddress = st                                                                                                    |
| 官埋者               | Fortinet_CA_Untrusted | C = US, ST = California, L = Sunnyvale, O = Fortinet, OU = Certificate Authority, CN = Fortinet Untrusted CA, emailAddress = su                                                                                                    |
| 管理者プロファイル         | 🖃 ローカル証明書 16          |                                                                                                    |
| ファブリック管理          | 💀 fg60f-7.nrapki.com  | C = JP, O = NipponRA, CN = fg60f-7.nrapki.com                                                                                                    |
| 設定                | Fortinet_Wifi         | C = US, ST = California, L = Sunnyvale, O = "Fortinet, Inc.", CN = auth-cert.fortinet.com                                                                                                    |
| НА                | Fortinet_GUI_Server   | C = US, ST = California, L = Sunnyvale, O = Fortinet Ltd., OU = FortiGate, CN = FortiGate                                                                                                    |

#### ■ルート証明書、中間証明書

| 「システム」-「証明音」を選択し、「作成/インホート」から「CA証明音」を選択します。      |                            |                                                                                                    |  |  |
|--------------------------------------------------|----------------------------|----------------------------------------------------------------------------------------------------|--|--|
| FortiGate-60F 🔹                                  | ≡ Ϙ,                       |                                                                                                    |  |  |
| 🕰 ダッシュポード 🔹 🔉                                    | ◆ 作成/インポート・ 🖉              | 編集   自 削除   ◎ 詳細の表示   ▲ ダウンロード   検索   Q                                                                                         |  |  |
|                                                  | 証明書                        | サブジェクト♥                                                                                                    |  |  |
| 💄 ポリシー&オブジェクト 🔹 🔸                                | CSRの生成<br>4                |                                                                                                    |  |  |
| 🔒 セキュリティプロファイル ゝ                                 | CA証明書                      | C = US. O = DigiCert Inc, CN = DigiCert TLS RSA SHA256 2020 CA1                                                                 |  |  |
| 묘 VPN >                                          | リモート                       | C = US, ST = California, L = Sunnyvale, O = Fortinet, OU = Certificate Authority, CN = fortinet-ca2, emailAddress = support@fo  |  |  |
| 💄 ユーザ& 認証 🔹 ゝ                                    | CRL                        | C = US, ST = California, L = Sunnyvale, O = Fortinet, OU = Certificate Authority, CN = fortinet-subca2001, emailAddress = supp  |  |  |
|                                                  | Fortinet_CA_Backup         | C = US, ST = California, L = Sunnyvale, O = Fortinet, OU = Certificate Authority, CN = support, emailAddress = support@fortine  |  |  |
|                                                  | 🕒 ローカル CA 証明書 <sub>2</sub> |                                                                                                    |  |  |
| ♥ <i>\$</i> ,,,,,,,,,,,,,,,,,,,,,,,,,,,,,,,,,,,, | Fortinet_CA_SSL            | C = US, ST = California, L = Sunnyvale, O = Fortinet, OU = Certificate Authority, CN = FGT60FTK2109DDH8, emailAddress = s       |  |  |
| 管理者                                              | Fortinet_CA_Untrusted      | C = US, ST = California, L = Sunnyvale, O = Fortinet, OU = Certificate Authority, CN = Fortinet Untrusted CA, emailAddress = su |  |  |
| 管理者プロファイル                                        | □ □−カル証明書 16               |                                                                                                    |  |  |
| ファブリック管理                                         | Fig60f-7.nrapki.com        | C = JP, O = NipponRA, CN = fg60f-7.nrapki.com                                                                                   |  |  |
| 設定                                               | Fortinet_Wifi              | C = US, ST = California, L = Sunnyvale, O = "Fortinet, Inc.", CN = auth-cert.fortinet.com                                       |  |  |
| HA                                               | Fortinet_GUI_Server        | C = US, ST = California, L = Sunnyvale, O = Fortinet Ltd., OU = FortiGate, CN = FortiGate                                       |  |  |
| SNMP                                             | Fortinet_Factory           | C = US, ST = California, L = Sunnyvale, O = Fortinet, OU = FortiGate, CN = FGT60FTK2109DDH8, emailAddress = support@for         |  |  |
| 差し替えメッセージ                                        | Fortinet_Factory_Backup    | C = US, ST = California, L = Sunnyvale, O = Fortinet, OU = FortiGate, CN = FGT60FTK2109DDH8, emailAddress = support@for         |  |  |
| FortiGuard                                       | Fortinet_SSL               | C = US, ST = California, L = Sunnyvale, O = Fortinet, OU = FortiGate, CN = FGT60FTK2109DDH8, emailAddress = support@for         |  |  |
| 表示機能設定                                           | Fortinet_SSL_DSA1024       | C = US, ST = California, L = Sunnyvale, O = Fortinet, OU = FortiGate, CN = FGT60FTK2109DDH8, emailAddress = support@for         |  |  |
| 証明書 ☆                                            | Fortinet_SSL_DSA2048       | C = US, ST = California, L = Sunnyvale, O = Fortinet, OU = FortiGate, CN = FGT60FTK2109DDH8, emailAddress = support@for         |  |  |
| 🕼 セキュリティファブリック ゝ                                 | Fortinet_SSL_ECDSA256      | C = US, ST = California, L = Sunnyvale, O = Fortinet, OU = FortiGate, CN = FGT60FTK2109DDH8, emailAddress = support@fo          |  |  |

### 「システム」-「証明書」を選択し、「作成/インポート」から「CA 証明書」を選択します。

### 「ファイル」を選択し、ルート証明書を指定し OK をクリックします。

| CA証明書をイン | ポート                                      | × |
|----------|------------------------------------------|---|
| タイプ      | オンラインSCEP ファイル                           |   |
| アップロード   | NipponRARootCertificationAuthorityG2.crt |   |
|          |                                          |   |
|          | OK キャンセル                                 |   |
|          |                                          |   |
|          |                                          |   |

同手順にて中間証明書もインポートします。

### ルート証明書、中間証明書がインポートされたことを確認します。

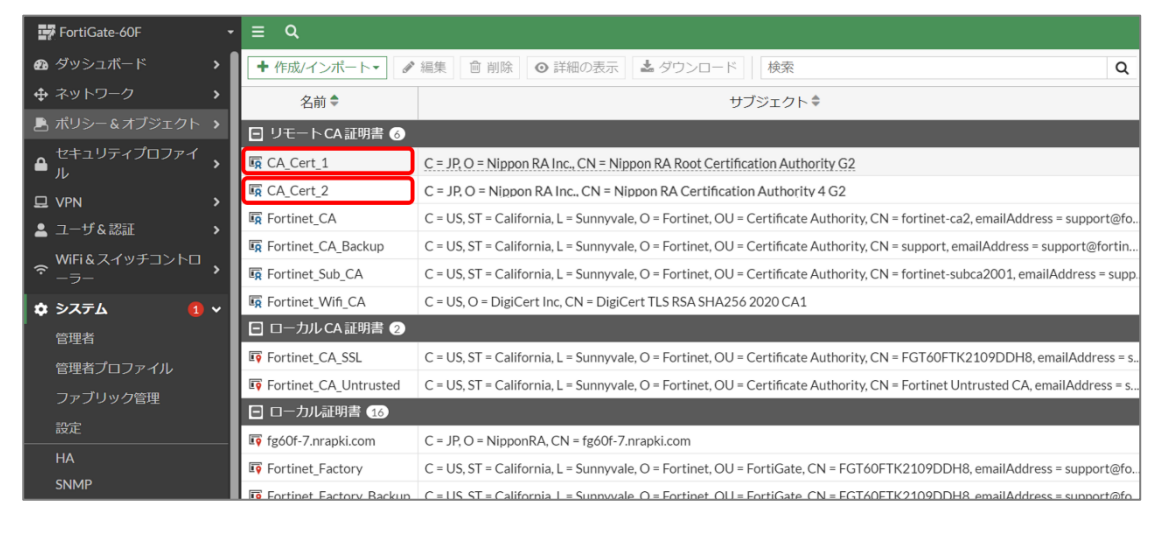

### ■CRL(失効リスト)

### 「システム」-「証明書」を選択し、「作成/インポート」から「CRL」を選択します。

| 🐺 FortiGate-60F  | • ≡ Q                   |                                                                                                    |
|------------------|-------------------------|----------------------------------------------------------------------------------------------------|
| 🙆 ダッシュボード        | ▶ + 作成/インポート・ ●         | 編集   自 削除   ◎ 詳細の表示   ▲ ダウンロード   検索   Q                                                                                                    |
| 💠 ネットワーク         | > 証明書                   | サブジェクト♥                                                                                                    |
| 💄 ポリシー&オブジェクト    | > CSRの生成                |                                                                                                    |
| 🔒 セキュリティプロファイル   | > CA証明書                 | C = US. O = DigiCert Inc. CN = DigiCert TLS RSA SHA256 2020 CA1                                                                                                    |
| 므 VPN            | > リモート                  | C = US, ST = California, L = Sunnyvale, O = Fortinet, OU = Certificate Authority, CN = fortinet-ca2, emailAddress = support@for                                                                                                    |
| 💄 ユーザ&認証         | > CRL                   | C = US, ST = California, L = Sunnyvale, O = Fortinet, OU = Certificate Authority, CN = fortinet-subca2001, emailAddress = supp                                                                                                    |
| ☆ WiFi&スイッチコントロー | > Fortinet_CA_Backup    | C = US, ST = California, L = Sunnyvale, O = Fortinet, OU = Certificate Authority, CN = support, emailAddress = support@fortine                                                                                                    |
| 7-               | ローカルCA証明書 2             |                                                                                                    |
| <b>ロ</b> システム    | Fortinet_CA_SSL         | C = US, ST = California, L = Sunnyvale, O = Fortinet, OU = Certificate Authority, CN = FGT60FTK2109DDH8, emailAddress = s                                                                                                    |
| 管理者              | Fortinet_CA_Untrusted   | C = US, ST = California, L = Sunnyvale, O = Fortinet, OU = Certificate Authority, CN = Fortinet Untrusted CA, emailAddress = su                                                                                                    |
| 管理者ブロファイル        | □ ローカル証明書 16            |                                                                                                    |
| ファブリック管理         | fg60f-7.nrapki.com      | C = JP, O = NipponRA, CN = fg60f-7.nrapki.com                                                                                                    |
| 設定               | Fortinet_Wifi           | C = US, ST = California, L = Sunnyvale, O = "Fortinet, Inc.", CN = auth-cert.fortinet.com                                                                                                    |
| НА               | Fortinet_GUI_Server     | C = US, ST = California, L = Sunnyvale, O = Fortinet Ltd., OU = FortiGate, CN = FortiGate                                                                                                    |
| SNMP             | Fortinet_Factory        | C = US, ST = California, L = Sunnyvale, O = Fortinet, OU = FortiGate, CN = FGT60FTK2109DDH8, emailAddress = support@fo                                                                                                    |
| 差し替えメッセージ        | Fortinet_Factory_Backup | C = US, ST = California, L = Sunnyvale, O = Fortinet, OU = FortiGate, CN = FGT60FTK2109DDH8, emailAddress = support@fo                                                                                                    |
| FortiGuard       | Fortinet_SSL            | C = US, ST = California, L = Sunnyvale, O = Fortinet, OU = FortiGate, CN = FGT60FTK2109DDH8, emailAddress = support@fo                                                                                                    |
| 表示機能設定           | Fortinet_SSL_DSA1024    | C = US, ST = California, L = Sunnyvale, O = Fortinet, OU = FortiGate, CN = FGT60FTK2109DDH8, emailAddress = support@for                                                                                                    |
| 証明書              | Fortinet_SSL_DSA2048    | C = US, ST = California, L = Sunnyvale, O = Fortinet, OU = FortiGate, CN = FGT60FTK2109DDH8, emailAddress = support @ Fortigate, CN = FGT60FTK2109DDH8, emailAddress = support @ Fortigate, CN = FGT60FTK2109DDH8, emailAddress = support @ Fortigate, CN = FGT60FTK2109DDH8, emailAddress = support @ Fortigate, CN = FGT60FTK2109DDH8, emailAddress = support @ Fortigate, CN = FGT60FTK2109DDH8, emailAddress = support @ Fortigate, CN = FGT60FTK2109DDH8, emailAddress = support @ Fortigate, CN = FGT60FTK2109DDH8, emailAddress = support @ Fortigate, CN = FGT60FTK2109DDH8, emailAddress = support @ Fortigate, CN = FGT60FTK2109DDH8, emailAddress = Support @ Fortigate, CN = FGT60FTK2109DDH8, emailAddress = Support @ Fortigate, CN = FGT60FTK2109DDH8, emailAddress = Support @ Fortigate, CN = FGT60FTK2109DDH8, emailAddress = Support @ Fortigate, CN = FGT60FTK2109DDH8, CN = FGT60FTK2109DDH8, FGT60FTK2109DDH8, CN = FGT60FTK2109DDH8, CN = FGT60FTK2109DDH8, CN = FGT60FTK2109DDH8, CN = FGT60FTK2109DDH8, CN = FGT60FTK2109DDH8, CN = FGT60FTK2109DDH8, CN = FGT60FTK2109DDH8, CN = FGT60FTK2109DDH8, CN = FGT60FTK2109DDH8, CN = FGT60FTK2109DDH8, CN = FGT60FTK2109DDH8, CN = FGT60FTK2109DDH8, CN = FGT60FTK2109DDH8, CN = FGT60FTK2109DDH8, CN |
| 🚳 セキュリティファブリック   | > Fortinet_SSL_ECDSA256 | C = US, ST = California, L = Sunnyvale, O = Fortinet, OU = FortiGate, CN = FGT60FTK2109DDH8, emailAddress = support@fo                                                                                                    |

### 「オンライン更新」-「HTTP」を選択し、CRL 配布ポイントの URL を入力し、OK をクリックします。

| CRLをインポート   | (                                      | ¢ |
|-------------|----------------------------------------|---|
| インポート方式 フ:  | アイルベースオンライン更新                          |   |
| C HTTP      |                                        |   |
| HTTPサーバのURL | http://mpkicrl.managedpki.ne.jp/mpki/N |   |
| LDAP        |                                        |   |
| SCEP        |                                        |   |
|             | OK キャンセル                               |   |

### CRL がインポートされたことを確認します。

| FortiGate-60F -      | ≣ Q                     |                                                                                                    |
|----------------------|-------------------------|----------------------------------------------------------------------------------------------------|
| 🕰 ダッシュボード 💦 👌        | ◆作成/インポート・              | ・編集 自 削除 ◎ 詳細の表示 ▲ ダウンロード 検索 Q                                                                                                    |
|                      | 名前 \$                   | サブジェクト♥                                                                                                    |
| 🛃 ポリシー&オプジェクト 🔥      |                         |                                                                                                    |
| 🔒 セキュリティプロファイル ゝ     | CRL_1                   |                                                                                                    |
| 묘 VPN >              | - リモートCA証明書 🌀           |                                                                                                    |
| ≗ ユーザ&認証 >           | R CA_Cert_2             | C = JP, O = Nippon RA Inc., CN = Nippon RA Certification Authority 4 G2                                                            |
| ♥ WiFi & スイッチコントロー 、 | R CA_Cert_1             | C = JP, O = Nippon RA Inc., CN = Nippon RA Root Certification Authority G2                                                         |
| 7-                   | Fortinet_Wifi_CA        | C = US, O = DigiCert Inc, CN = DigiCert TLS RSA SHA256 2020 CA1                                                                    |
| ¢ システム 2 ∨           | Fortinet_CA             | C = US, ST = California, L = Sunnyvale, O = Fortinet, OU = Certificate Authority, CN = fortinet-ca2, emailAddress = support@fortin |
| 管理者                  | Fortinet_Sub_CA         | C = US, ST = California, L = Sunnyvale, O = Fortinet, OU = Certificate Authority, CN = fortinet-subca2001, emailAddress = support  |
| 管理者プロファイル            | Fortinet_CA_Backup      | C = US, ST = California, L = Sunnyvale, O = Fortinet, OU = Certificate Authority, CN = support, emailAddress = support@fortinet.c  |
| ファブリック管理 1           | □ □-カルCA証明書 2           |                                                                                                    |
| 設定                   | Fortinet_CA_SSL         | C = US, ST = California, L = Sunnyvale, O = Fortinet, OU = Certificate Authority, CN = FGT60FTK2109DDH8, emailAddress = supp       |
| НА                   | Fortinet_CA_Untrusted   | C = US, ST = California, L = Sunnyvale, O = Fortinet, OU = Certificate Authority, CN = Fortinet Untrusted CA, emailAddress = supp  |
| SNMP                 | 日 ローカル証明書 (17)          |                                                                                                    |
| 差し替えメッセージ            | 202302071013303         | C = JP, O = NipponRA, CN = fg60f-7.nrapki.com                                                                                      |
| FortiGuard 🚺         | 📭 fg60f-7.nrapki.com    | C = JP, O = NipponRA, CN = fg60f-7.nrapki.com                                                                                      |
| 表示機能設定               | Fortinet_Wifi           | C = US, ST = California, L = Sunnyvale, O = "Fortinet, Inc.", CN = auth-cert.fortinet.com                                          |
| 証明書 🗘                | Fortinet_GUI_Server     | C = US, ST = California, L = Sunnyvale, O = Fortinet Ltd., OU = FortiGate, CN = FortiGate                                          |
| 🕼 セキュリティファブリック ゝ     | Fortinet_Factory        | C = US, ST = California, L = Sunnyvale, O = Fortinet, OU = FortiGate, CN = FGT60FTK2109DDH8, emailAddress = support@fortin         |
| ■ ログ&レポート >          | Fortinet_Factory_Backup | C = US, ST = California, L = Sunnyvale, O = Fortinet, OU = FortiGate, CN = FGT60FTK2109DDH8, emailAddress = support@fortin         |
|                      | Fortinet_SSL            | C = US, ST = California, L = Sunnyvale, O = Fortinet, OU = FortiGate, CN = FGT60FTK2109DDH8, emailAddress = support@fortin         |

【補足】

既定の CRL の更新間隔は CRL の有効期限毎(NRA-PKI では 10 日間)となります。

### ■CRL 更新間隔の設定方法

CLI コンソールを使って以下コマンドを<>の中を実際の値にして設定します。 「update-interval」に更新間隔(秒)を指定してください。

```
config vpn certificate crl
edit <CRLの登録名>
set update-interval <任意の値>
next
end
```

設定が変更されているかを確認します。

■確認コマンド

show vpn certificate crl

【設定確認画面(例)】

CRL\_1の更新間隔(update-interval)を3600(秒)に設定

```
FortiGate-60F # show vpn certificate crl CRL_1
config vpn certificate crl
    edit "CRL_1"
        set range global
        set http-url "http://mpkicrl.managedpki.ne.jp/mpki/NipponRACertificationAuthority4G2/cdp.crl"
        set update-interval 3600
        next
end
```

CRL(失効リスト)がうまく取得できない場合は OCSP レスポンダをお試しください。

OCSP レスポンダ URL http://mpkiocsp.managedpki.ne.jp/mpkiocsp

■OCSP レスポンダの設定方法 CLI コンソールを使って以下コマンドを<>の中を実際の値にして設定します。

config vpn certificate ocsp-server edit <任意の値>※画像では mpki\_ocsp set url http://mpkiocsp.managedpki.ne.jp/mpkiocsp set cert <中間 CA の登録名> set unavail-action revoke end exit

設定が変更されているかを確認します。

■確認コマンド① config vpn certificate ocsp-server edit <設定した任意の値> get

【設定完了画面①(例)】

| FortiGate-60F (mpki_ocsp) # get |                                             |  |  |  |
|---------------------------------|---------------------------------------------|--|--|--|
| name                            | : mpki_ocsp                                 |  |  |  |
| url                             | : http://mpkiocsp.managedpki.ne.jp/mpkiocsp |  |  |  |
| cert                            | : CA_Cert_2                                 |  |  |  |
| secondary-url                   | :                                           |  |  |  |
| secondary-cert                  | :                                           |  |  |  |
| unavail-action                  | : revoke                                    |  |  |  |
| source-ip                       | : 0.0.0.0                                   |  |  |  |
|                                 |                                             |  |  |  |

■確認コマンド②

config vpn certificate setting

get

【設定完了画面②(例)】

| FortiGate-60F (setti           | .ng | ) # get               |  |  |  |
|--------------------------------|-----|-----------------------|--|--|--|
| ocsp-status : enable           |     |                       |  |  |  |
| ocsp-option                    | :   | server                |  |  |  |
| ocsp-default-server            | :   | mpki_ocsp             |  |  |  |
| interface-select-met           | h   | od: auto              |  |  |  |
| check-ca-cert                  | :   | enable                |  |  |  |
| check-ca-chain                 | :   | disable               |  |  |  |
| subject-match                  |     | substring             |  |  |  |
| subject-set                    |     | subset                |  |  |  |
| cn-match                       |     | substring             |  |  |  |
| cn-allow-multi                 |     | enable                |  |  |  |
| crl-verification:              |     |                       |  |  |  |
| expiry                         |     | : ignore              |  |  |  |
| leaf-crl-absence               |     | : ignore              |  |  |  |
| chain-crl-absenc               | e   | : ignore              |  |  |  |
| strict-ocsp-check              | :   | disable               |  |  |  |
| ssl-min-proto-version: default |     |                       |  |  |  |
| cmp-save-extra-certs           | :   | disable               |  |  |  |
| cmp-key-usage-checki           | .nç | g: enable             |  |  |  |
| cert-expire-warning            | :   | 14                    |  |  |  |
| certname-rsa1024               | :   | Fortinet_SSL_RSA1024  |  |  |  |
| certname-rsa2048               | :   | Fortinet_SSL_RSA2048  |  |  |  |
| certname-rsa4096               | :   | Fortinet_SSL_RSA4096  |  |  |  |
| certname-dsa1024               | :   | Fortinet_SSL_DSA1024  |  |  |  |
| certname-dsa2048               | :   | Fortinet_SSL_DSA2048  |  |  |  |
| certname-ecdsa256              | :   | Fortinet_SSL_ECDSA256 |  |  |  |
| certname-ecdsa384              | :   | Fortinet_SSL_ECDSA384 |  |  |  |
| certname-ecdsa521              | :   | Fortinet_SSL_ECDSA521 |  |  |  |
| certname-ed25519               | :   | Fortinet_SSL_ED25519  |  |  |  |
| certname-ed448                 | :   | Fortinet_SSL_ED448    |  |  |  |

差異がある場合は以下コマンドを参考に変更してください。

config vpn certificate setting set ocsp-status enable end

enu

exit

# 3.3. PKI ユーザの作成

「ユーザ&認証」-「PKI」を選択し、「新規作成」を選択します。

| FortiGate-60F        | • ≡ Q                    |        |           |
|----------------------|--------------------------|--------|-----------|
| の ダッシュボード            | ◆ 新規作成   承 編集   會 削除   検 | Q      |           |
| 💠 ネットワーク             | 名前                       | サブジェクト | CA        |
| 🖹 ポリシー&オブジェクト        | testPKI                  |        | CA_Cert_1 |
| 🔒 セキュリティプロファイル       | •                        |        |           |
| 묘 VPN                | >                        |        |           |
| 💄 ユーザ&認証             | ·                        |        |           |
| ユーザ定義                |                          |        |           |
| ユーザグループ              |                          |        |           |
| ゲスト管理                |                          |        |           |
| LDAPサーバ              |                          |        |           |
| RADIUSサーバ            |                          |        |           |
| シングルサインオン            |                          |        |           |
| 認証設定                 |                          |        |           |
| FortiToken           |                          |        |           |
| РКІ 1                | 2                        |        |           |
| ♥iFi&スイッチコントロー<br>テー | >                        |        |           |

下図の赤枠内の項目を設定し OK をクリックします。

| FortiGate-60F 🔹          | ≡ Q                        |
|--------------------------|----------------------------|
| 🙆 ダッシュボード 💦 👌            | 新規PKIユーザ                   |
|                          | 名前 Sample//m               |
| 🖹 ポリシー&オブジェクト 🔹 🔉        | サブジェクト SampleVpn@nrapki.jp |
| 🔒 セキュリティプロファイル ゝ         | CA CA_Cert_2               |
| 모 VPN >                  |                            |
| 💄 ユーザ&認証 🛛 🗸 🗸           |                            |
| ユーザ定義                    |                            |
| ユーザグループ                  |                            |
| ゲスト管理                    |                            |
| LDAPサーバ                  |                            |
| RADIUSサーバ                |                            |
| シングルサインオン                |                            |
| 認証設定                     |                            |
| FortiToken               |                            |
| PKI ☆                    |                            |
| ♥iFi&スイッチコントロー<br>ラー     |                            |
| Ф         ЭХТА         > |                            |
| 🐠 セキュリティファブリック ゝ         | OK キャンセル                   |

■設定例

名前:任意の値

サブジェクト:任意の値 ※【補足1】参照

CA: インポートした中間証明書

※二要素認証は必要に応じて設定してください。

【補足1】 サブジェクトについて

認証する証明書をサブジェクトにより制限します。証明書のサブジェクト O(会社名)で制限する場合は、 『O = xxxxxxx』の形式で入力して下さい。サブジェクト E(メールアドレス)で判断する場合には 『xxxx@xx.xx』のように、E=などは入力せずメールアドレスのみ入力してください。 空欄の場合、CA で設定した中間証明書の認証局で発行した証明書を認証します。

【補足 2】

「ユーザ&認証」に「PKI」の項目がない場合は、CLIから以下コマンドにて一度登録してください。 登録後に管理画面からログアウトし、再度ログインすると管理画面に「PKI」の項目が表示されます。

config user peer

edit <ユーザ名> ※任意の値

set ca CA\_Cert\_1 (CA\_Cert\_1 は中間証明書。必要に応じて名前は変更)

<Email アドレス>(あとで UI で変更可能。今設定しなくても OK。)

end

exit

# 3.4. グループの作成

### 「ユーザ&認証」-「ユーザグループ」から「新規作成」を選択します。

| FortiGate-60F    | ≡ Q.                        |                           |         |
|------------------|-----------------------------|---------------------------|---------|
| 🙆 ダッシュボード 💦 👌    | ◆新規作成 ● 編集 幅 クローン 會 削除 検索 Q |                           |         |
| ♣ ネットワーク         | グループ名≑                      | グループタイプ ≑                 | メンバー ≑  |
| 💄 ポリシー&オブジェクト 🔹  | Guest-group                 | ■ ファイアウォール                | 🛔 guest |
| 🔒 セキュリティプロファイル ゝ | SSO_Guest_Users             | ℡ Fortinetシングルサインオン(FSSO) |         |
| 묘 VPN >          |                             |                           |         |
| 💄 ユーザ&認証 🔷 🗸     | J                           |                           |         |
| ユーザ定義            |                             |                           |         |
| ユーザグループ 😚        |                             |                           |         |

### 下図の赤枠内の項目を設定し OK をクリックします。

| 🐺 FortiGate-60F     | - = Q                                            |
|---------------------|--------------------------------------------------|
| 🕰 ダッシュボード 💦 👌       | 新規ユーザグループ                                        |
| <ul> <li></li></ul> | 名前 vpn-test                                      |
| ▲ ホリシー&オフジェクト >     | タイプ ファイアウォール                                     |
|                     | Fortinetシングルサインオン(FSSO)<br>RADIUSシングルサインオン(RSSO) |
| 묘 VPN >             | ゲスト                                              |
| 🛓 ユーザ&認証 🛛 🗸 🗸      | メンバー 🔈 SampleVpn 🗙                               |
| ユーザ定義               | +                                                |
| ユーザグループ 😭           |                                                  |
| ゲスト管理               |                                                  |
| LDAPサーバ             |                                                  |
| RADIUSサーバ           |                                                  |
| シングルサインオン           |                                                  |
| 認証設定                |                                                  |
| FortiToken          |                                                  |
| РКІ                 | OK キャンセル                                         |
| WiFi&スイッチコントロ       |                                                  |

### ■設定例

名前:任意の値

タイプ:ファイアウォール

メンバー:作成した PKI ユーザを選択

# 3.5. SSL-VPN の設定

「VPN」-「SSL-VPN 設定」から下図の赤枠の項目を設定し「適用」をクリックします。

| FortiGate-60F        | Ξ Q.                                                             |  |  |  |
|----------------------|------------------------------------------------------------------|--|--|--|
|                      | SSLVPN股定                                                         |  |  |  |
| + ネットワーク >           | 接续設定 0                                                           |  |  |  |
| 占 ポリシー&オブジェクト 🔹 👌    | SSLVPNを有効 C                                                      |  |  |  |
| 🔒 セキュリティプロファイル >     | リッスンするインターフェース Mill want ¥                                       |  |  |  |
| ⊑ VPN Ý              | リッスンするポート 443                                                    |  |  |  |
| オーバーレイコントローラ         |                                                                  |  |  |  |
| iParch \All.         | Webt = Tr / 7 L 4 2 9 9 A 7 8 8 A - Tr     http://12.168.77.2443 |  |  |  |
| IPosett atf - K      |                                                                  |  |  |  |
| iParchンネルテンプレー       | プラー/121時間<br>WY 1g60f-7.nrapki.com<br>・<br>WT00863.appin: 11月/1  |  |  |  |
| h                    | The Last File システレット (                                           |  |  |  |
| SSL-VPNボータル          | アイドルログアウト                                                        |  |  |  |
| SSL-VPN設定 合          | クライアント証明書を要求                                                     |  |  |  |
| SSL-VPNクライアント        |                                                                  |  |  |  |
| VPNロケーションマップ         | トンネルモートクライアント設定 0                                                |  |  |  |
| ▲ ユーザ&認証 >           | アトレス範囲                                                           |  |  |  |
| ♥WFi&スイッチコントロー<br>ラー | トンネルユーザは、以下の範囲内のIPを受け取ります: 10.212.134.200 -<br>10.212.134.210    |  |  |  |
| \$ \$774 \$          |                                                                  |  |  |  |
| セキュリティファブリック >       | UNSサーバを指定 ①                                                      |  |  |  |
| ビログ&レポート >           |                                                                  |  |  |  |
|                      | Webモードの設定                                                        |  |  |  |
|                      | 言語 0 ブラウザの設定 システム                                                |  |  |  |
|                      | 問題ポータルマッピング 0                                                    |  |  |  |
|                      |                                                                  |  |  |  |
|                      | ◆新規作成 / 補助 首 創房 ■ SSL-VPH設定の送信                                   |  |  |  |
|                      | ユーザ/グループ キボータル キ                                                 |  |  |  |
|                      | 關 vpn-test full-access                                           |  |  |  |
|                      | すべてのその他のユーザ/グループ tunnel-access                                   |  |  |  |
|                      |                                                                  |  |  |  |
|                      | 0                                                                |  |  |  |
|                      |                                                                  |  |  |  |
| FERTINET             | <b>渔</b> 用                                                       |  |  |  |

■設定例

リッスンするインターフェース: wan1

リッスンするポート:任意(後述「ユーザ側での準備」で使用します)

サーバ証明書:インポートしたサーバ証明書を選択

クライアント証明書を要求:チェック

認証/ポータルマッピング : 新規作成をクリックし、「ユーザ/グループ」は作成した PKI ユーザが入っている グループ、ポータルは任意で設定

# 3.6. ポリシーの設定

「ポリシー&オブジェクト」-「ファイアウォールポリシー」から「新規作成」を選択します。

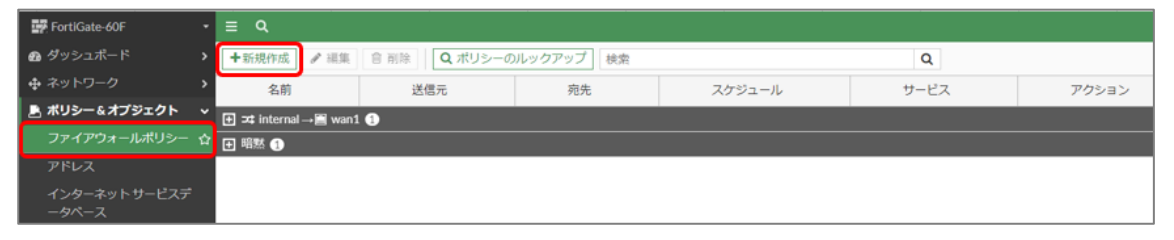

下図の赤枠内の項目を設定し OK をクリックします。

| 🗰 FortiGate-60F 🔹 🔹   | ≣ Q.              |                                     |         |
|-----------------------|-------------------|-------------------------------------|---------|
| Ø ダッシュポード >           | 新規ポリシー            |                                     |         |
|                       | 名前 0              | vpn-test                            |         |
| 🛃 ポリシー&オブジェクト 🗸 🗸     | 著信インターフェース        | SSL-VPN tunnel interface (ssl.roo * |         |
| ファイアウォールポリシー ☆        | 発信インターフェース        | 🖷 wani 👻                            |         |
| アドレス                  | 送信元               | I All X<br>퍫 vpn-test X             |         |
| インターネットサービス<br>データベース | 宛先                | +<br>Dall ×                         |         |
| サービス                  | スケジュール            | Ta always                           |         |
| スケジュール                | サービス              | Ø ALL ×                             |         |
| バーチャルル                |                   | •                                   |         |
| ルプール                  | アクション             | ✓ 許可 ◎ 拒否                           |         |
| プロトコルオプション            | インフルクションエード       | 70 4 7 7000 4 7                     |         |
| トラフィックシェイピング          | 1 1 2200 222 - 1- |                                     |         |
| 🔒 セキュリティプロファイル >      | ファイアウォール/ネット      | ワークオプション                            |         |
| ⊒ VPN >               | NAT O             |                                     |         |
| ▲ ユーザ&認証 →            | IPプール設定           | 発信インターフェースのアドレスを使用 ダイナミックIPブールを使う   |         |
| ⇔ WiFi&スイッチコントロー >    | 送信元ポートの保持 🗇       |                                     |         |
|                       | プロトコルオプション        |                                     |         |
| • <i>SATA</i>         | わたっいティブロファイ       |                                     |         |
| セキュリティファブリック >        | 2+2)/1/2//1/      |                                     |         |
| 出 ログ&レポート >           | アンナワイルス           | 3                                   |         |
|                       | DNSZALA           | 9                                   |         |
|                       | アプリケーションコント       |                                     |         |
|                       | IPS               | 0                                   |         |
|                       | ファイルフィルタ          | 0                                   |         |
|                       | SSLインスペクション       | 🚾 no-inspection 🔹 🌶                 |         |
|                       | ロギングオプション         |                                     |         |
|                       | 許可トラフィックをログ       | セキュリティイベント すべてのセッション                |         |
|                       | コメント コメント記2       | / O/1023                            |         |
|                       | このポリシーを有効化 🕊      | <u></u>                             |         |
|                       |                   |                                     | OKキャンセル |

■設定例

着信インターフェース:SSL-VPN トンネルインターフェース 発信インターフェース:wan1 (内側の設定は lan) 送信元:all、SSLVPN-UserGroup 宛先:all (スプリットトンネリング使う際は接続先アドレスを指定) スケジュール:always サービス:ALL ※その他の項目は任意で設定してください。

以上で FortiGate(OS7.2)における SSL-VPN 機能の設定は完了です。

# 4. ユーザ側での準備

本項はユーザ側の端末で使用する FortiClient の設定手順の説明になります。

流れは次の通りです。

4.1. Windows(Windows11) ......21 Windows 端末における FortiClient の設定をします。

4.2. iOS(iOS16.2)......22

iOS 端末における FortiClient の設定をします。

Android 端末における FortiClient の設定をします。

項目は以上です。次ページから各項目の説明の記載になります。

# 4.1. Windows (Windows11)

ご利用の Windows 端末にて FortiClient をダウンロード・インストールしてください。 FortiClient を起動し、「新規接続の追加」より、以下を参考に設定を追加してください。

|           | SSEVPN IPSEC VPN AML                                |     |
|-----------|-----------------------------------------------------|-----|
| 接続名       | vpntest                                             |     |
| 説明        | テスト                                                 |     |
| リモートGW    | 0.0.00                                              | ж   |
|           | ◆リモートゲートウェイを追加                                      |     |
|           | ✓ ポートの編集 443                                        |     |
|           | VPNトンネルのシングルサインイン (SSO) を有効                         | 好比  |
| クライアント証明書 | Sample Vpn / Nippon RA Certification Authority 4 G2 | × 👁 |
| 認証        | 🔘 ユーザ名入力 🔘 ユーザ名を保存 🔾 無効                             |     |
|           | IPv4/IPv6デュアルスタックアドレスを有効化。                          |     |
|           |                                                     |     |

■設定例

VPN : SSL-VPN

接続名:任意の値

説明:任意の値

リモート GW: FortiGate のグローバル IP アドレス

ポートの編集:チェックを入れ、SSL-VPN 設定で設定した「リッスンするポート」を指定

クライアント証明書: PKI ユーザ作成時に指定した証明書を選択

認証:任意

■クライアント証明書のインポート

FortiClient へのクライアント証明書のインポートは iTunes を使用します。iOS 標準のプロファイル(証明 書ストア)にインストールしたクライアント証明書は FortiClient で指定できません。

iTunes を実行するデバイス(例:WindowsPC)の任意のローカルフォルダにクライアント証明書ファイル (拡張子 P12 形式)を配置してください。

iOS 端末を USB で接続し、iTunes を起動し「ファイル共有」-「FortiClientVPN」を選択してください。

| ↔ ♦ ₩                                                                                                    | -0                                                     | <b>É</b>                              |                                |
|----------------------------------------------------------------------------------------------------|--------------------------------------------------------|---------------------------------------|--------------------------------|
| ファイル(F) 編集(E) 表示(V) コントロール(                                                                                                    | こ) アカウント(A) ヘルプ(H)                                     | NRA-PKI                               |                                |
| NRA-PRI         ▲           12808         6% □ +           BZ         5% □ +           III         5% □ +           IIII         5% □ +           IIIIIIIIIIIIIIIIIIIIIIIIIIIIIIIIIIII | ファイル共有<br>以下のAppでは、iPadとごのコンピ<br>App<br>FortiClientVPN | 1-92の間で書類を転送できます。<br>書類<br>このり<br>このり | ストから、iPadで専項を表示するAppを選択してください。 |
|                                                                                                    |                                                        | 空き領域: 115.83 GB                       | 同期終了                           |

「ファイルを追加」よりクライアント証明書を指定し、クライアント証明書がインポートされたことを確認 し「同期」をクリックしてください。

| ≪ ▶ ₩                                                                                                    | 0                    |                                                      | <b>É</b>                        |             | Q~ 検索                   |                 |
|----------------------------------------------------------------------------------------------------|----------------------|------------------------------------------------------|---------------------------------|-------------|-------------------------|-----------------|
| ファイル(F) 編集(E) 表示(V                                                                                                    | ) コントロール(C) アカウント(A) | ヘルプ(H)                                               | NRA-PKI                         |             |                         |                 |
| NRA-PKI     12200     12200     12200     123-3979     1-12-3979     1-4     ラス直     1710-世報祖     写真     1710-世報祖     123-3979     1-4     710-世報祖     ブック     1-4     710-世報祖     ブック     1-4     デンク     1-4     デンク     1-4     デンク     1-4     デンク     1-4     デンク     1-4     デンク | ± 77<br>№ Т<br>Ар    | イル共有<br>のAppでは、iPadとこのコンピュータと<br>p<br>FortiClientVPN | の間で書類を転送できます。<br>FortiClientVPN | Iの書類<br>112 | 8 KB 今日 15:<br>77fルを追加. | 16<br><i>保存</i> |
|                                                                                                    |                      |                                                      | 空き領域: 115.78 GB                 |             | 同期                      | 終了              |

以上でクライアント証明書のインポートは完了です。

### ご利用の iOS 端末にて FortiClient をダウンロード・インストールしてください。

FortiClient を起動し、「Select Connection」をタップします。

| VPN                                                      |                                   |
|----------------------------------------------------------|-----------------------------------|
| UPGRADE TO THE FULL VERSION TO ACCESS ADDITIONAL FEATURE | RES AND RECEIVE TECHNICAL SUPPORT |
| Connections                                              | Select Connection >               |
| VPN                                                      | 0                                 |
| Status                                                   |                                   |
|                                                          |                                   |

### 「Add Configuration」をタップします。

| < VPN                   | VPN | Done |
|-------------------------|-----|------|
| Add Configuration       |     |      |
| Scan QR Code to add VPN |     |      |
| USER VPN GATEWAY        |     |      |
|                         |     |      |
|                         |     |      |

下図の赤枠内の項目を入力し「Use Certificate」を有効にし、「File Name」をタップします。

| < VPN              | Add/Edit VPN       | Save                       |
|--------------------|--------------------|----------------------------|
| ACCOUNT INFO       |                    |                            |
| Name               |                    | vpntes                     |
| Host               |                    | https://fg60f-7.nrapki.com |
| Ð                  | Add remote gateway |                            |
| Port               |                    | 44                         |
| SSO                |                    |                            |
| User               |                    | SampleVp                   |
| CLIENT CERTIFICATE |                    |                            |
| Use Certificate    |                    |                            |
|                    |                    |                            |
| File Name          |                    | >                          |
| Passphrase         |                    |                            |
| Summary            |                    |                            |
|                    |                    |                            |

### 事前にインポートしたクライアント証明書を選択します。

| < Cancel            |   |  |  |
|---------------------|---|--|--|
| FILE NAME           |   |  |  |
| ForticlientTest.p12 | 2 |  |  |
|                     |   |  |  |
|                     |   |  |  |
|                     |   |  |  |

「Passphrase」にクライアント証明書のパスワードを入力してください。

| VPN     Add/Edit VPN     Save       ACCOUNT INFO     Name     vpntest       Host     https://fg60f-7.nrapki.com       Add remote gateway     Add remote gateway       Port     443       SSO     O       User     SampleVpn       CLIENT CERTIFICATE     O       File Name     ForticlientTest.p12 >       Passphrase     Summary |                    |                    |                            |
|----------------------------------------------------------------------------------------------------|--------------------|--------------------|----------------------------|
| ACCOUNT INFO Name vpntest Host https://fg60f-7.nrapki.com Add remote gateway Port 443 SSO 00 User SampleVpn CLIENT CERTIFICATE Use Certificate  File Name ForticlientTest.p12 > Passphrase Summary                                                                                                    | < VPN              | Add/Edit VPN       | Save                       |
| Name     vpntest       Host     https://tg60f-7.nrapki.com       Add remote gateway     Add remote gateway       Port     443       SSO     0       User     SampleVpn       cLEENT CERTIFICATE     0       Use Certificate     0       File Name     ForticlientTest.p12 >       Passphrase     0                                | ACCOUNT INFO       |                    |                            |
| Host https://fg60f-7.nrapki.com Add remote gateway Port 443 SS0 00 User SampleVpn CLIENT CERTIFICATE Use Certificate  File Name ForticlientTest.p12 > Passphrase Summary                                                                                                    | Name               |                    | vpntest                    |
| Add remote gateway Port 443 SSO 443 User SampleVpn CLIENT CERTIFICATE Use Certificate File Name ForticlientTest.p12 > Passphrase Summary                                                                                                    | Host               |                    | https://fg60f-7.nrapki.com |
| Port     443       SSO     0       User     SampleVpn       CLIENT CERTIFICATE     0       Use Certificate     0       File Name     ForticlientTest.p12 >       Passphrase     0       Summary     0                                                                                                    | Ð                  | Add remote gateway |                            |
| SSO O SampleVpn CLIENT CERTIFICATE Use Certificate File Name ForticlientTest.p12 > Passphrase Summary                                                                                                    | Port               |                    | 443                        |
| User SampleVpr<br>CLIENT CERTIFICATE<br>Use Certificate<br>File Name ForticlientTest.p12 ><br>Passphrase<br>Summary                                                                                                    | SSO                |                    |                            |
| CLIENT CERTIFICATE Use Certificate File Name ForticlientTest.p12 > Passphrase Summary                                                                                                    | User               |                    | SampleVpn                  |
| Use Certificate  File Name ForticlientTest.p12 > Passphrase Summary                                                                                                    | CLIENT CERTIFICATE |                    |                            |
| File Name ForticlientTest.p12 ><br>Passphrase<br>Summary                                                                                                    | Use Certificate    |                    |                            |
| Passphrase<br>Summary                                                                                                    | File Name          |                    | ForticlientTest.p12 >      |
| Summary                                                                                                    | Passphrase         |                    |                            |
|                                                                                                    | Summary            |                    |                            |
|                                                                                                    | Summary            |                    |                            |

クライアント証明書のコモンネームを確認して「OK」をタップします。

| < VPN              | Add/Edit VPN                | Save                       |
|--------------------|-----------------------------|----------------------------|
| ACCOUNT INFO       |                             |                            |
| Name               |                             | vpntest                    |
| Host               |                             | https://fg60f-7.nrapki.com |
| 0                  | Add remote gateway          |                            |
| Port               |                             | 443                        |
| SSO                |                             |                            |
| User               |                             | SampleVpn                  |
| CLIENT CERTIFICATE |                             |                            |
| Use Certificate    | Summary<br>Forticlient Test |                            |
| File Name          | ок                          | ForticlientTest.p12 >      |
| Passphrase         |                             |                            |
| Summary            |                             |                            |

### 「Save」をタップします。

| < VPN              | Add/Edit VPN       | Save                       |
|--------------------|--------------------|----------------------------|
| ACCOUNT INFO       |                    |                            |
| Name               |                    | vpntest                    |
| Host               |                    | https://fg60f-7.nrapki.com |
| •                  | Add remote gateway |                            |
| Port               |                    | 443                        |
| SSO                |                    |                            |
| User               |                    | SampleVpn                  |
| CLIENT CERTIFICATE |                    |                            |
| Use Certificate    |                    |                            |
| File Name          |                    | ForticlientTest.p12 >      |
| Passphrase         |                    |                            |
| Summary            |                    | Forticlient Test           |
|                    |                    |                            |

以上で iOS 端末における FortiClient の VPN 設定は完了です。

### ■設定例

Name : 任意の値

Host:FortiGateのFQDN

Port:SSL-VPN 設定で設定した「リッスンするポート」を指定

SSO : 任意

User: SSL-VPN 設定で設定した PKI ユーザ

Use Certificate:有効

File Name: PKI ユーザ作成時に指定したクライアント証明書

Passphrase: クライアント証明書のパスワード

# 4.3. Android (Android11)

■クライアント証明書のインポート

FortiClient から指定するクライアント証明書は内蔵ストレージから選択します。Android 標準の認証ストレージにインストールしたクライアント証明書は FortiClient で指定できません。

事前に Android の内蔵ストレージにクライアント証明書ファイル(拡張子 P12 形式)を配置してください。

ご利用の Android 端末にて FortiClient をダウンロード・インストールしてください。

FortiClient を起動し、任意のトンネル名を入力してください。VPN タイプ「SSL VPN」を選択して「作成」 をタップします。

|                     | FortiClient VPN | ≡ |
|---------------------|-----------------|---|
| VPN追加               |                 |   |
| vpntest             |                 |   |
| VPNタイプ<br>・ SSL VPN |                 |   |
| O IPsec VPN         |                 |   |
|                     | 作成              |   |
|                     |                 |   |
|                     |                 |   |

### 下図の赤枠内の項目を入力し、「証明書」をタップします。

| FortiClient VPN                                          | = |
|----------------------------------------------------------|---|
| SSL VPN股定                                                |   |
| トンネル名<br>vpntest                                         |   |
| ポート<br>443                                               | > |
| Servers<br>fg60f-7.nrapki.com                            | > |
| ユーザ名<br>SampleVpn                                        | > |
| <b>証明書</b><br>PKCS12フォーマットのX.509証明書                      | > |
| Single Sign On<br><sup>無効</sup>                          | > |
| Prompt User Credentials<br><sup>無効</sup>                 | > |
| VPN削除                                                    |   |
| <b>VPNトンネルプロファイル削除</b><br>このVPN設定を削除し、VPNトンネルリストから消去します。 |   |

クライアント証明書を指定し、クライアント証明書のパスワードを入力し「OK」をタップします。

|                                 | FortiClient VPN |    | Ξ |
|---------------------------------|-----------------|----|---|
| SSL VPN股定                       |                 |    |   |
|                                 |                 |    |   |
|                                 | •               |    |   |
| Servi<br>1960f-7                | •<br>           |    |   |
| ユー<br>Sample                    | キャンセル           | ок |   |
| 証明書<br>PKCS12フォーマットのX.5         | 609証明書          |    |   |
| Single Sign On<br><sup>無効</sup> |                 |    |   |

### クライアント証明書が指定されます。

| FortiClient VPN                                                     | ≡ |
|---------------------------------------------------------------------|---|
| SSL VPN股定                                                           |   |
| トンネル名<br>vpntest                                                    |   |
| ポート<br>443                                                          | > |
| Servers<br>fg60f-7.nrapki.com                                       | > |
| ユーザ名<br>SampleVpn                                                   | > |
| 証明書<br>CN=Nippon RA Certification Authority 4,0=Nippon RA Inc.,C=JP | > |
| Single Sign On<br><sup>無効</sup>                                     | > |
| Prompt User Credentials<br><sup>無効</sup>                            | > |
| VPN削除                                                               |   |
| <b>VPNトンネルプロファイル削除</b><br>このVPN設定を削除し、VPNトンネルリストから消去します。            |   |

以上で Android 端末における FortiClient の VPN 設定は完了です。

■設定例
 トンネル名:任意
 ポート:SSL-VPN 設定で設定した「リッスンするポート」を指定
 Servers: FortiGate の FQDN
 ユーザ名:SSL-VPN 設定で設定した PKI ユーザ
 証明書: PKI ユーザ作成時に指定したクライアント証明書
 Single Sign On:任意
 Prompt User Credentials:任意

# 5. サーバ証明書の入れ替え手順

本項ではインポートしたサーバ証明書の入れ替え手順の説明になります。 サーバ証明書の有効期限が切れる前に実施してください。

### 事前準備

・新しい SSL サーバ証明書(PEM 形式)

流れは次の通りです。

準備していただいた新しい SSL サーバ証明書をインポートします。

インポートした新しいサーバ証明書と現在設定しているサーバ証明書を入れ替えます。

項目は以上です。次ページから各項目の説明の記載になります。

### 「システム」-「証明書」を選択し、「作成/インポート」から「証明書」を選択します。

| FortiGate-60F -   | ≡ Q.                    |                                                                                                    |
|-------------------|-------------------------|----------------------------------------------------------------------------------------------------|
| 🙆 ダッシュボード 🔹 🔉     | ┃ 🕈 作成/インポート▼ 🛛 🖋       | 編集 📄 削除 💿 詳細の表示 🛓 ダウンロード 🛛 検索 🔍 🔍                                                                                                    |
|                   | 証明書                     | サブジェクト♥                                                                                                    |
| 🖺 ポリシー&オブジェクト 🔹 🔉 | CSRの生成<br>④             |                                                                                                    |
| 🔒 セキュリティプロファイル ゝ  | CA証明書                   | C = US, O = DigiCert Inc, CN = DigiCert TLS RSA SHA256 2020 CA1                                                                                                    |
| 🖵 VPN 🔶           | リモート                    | C = US, ST = California, L = Sunnyvale, O = Fortinet, OU = Certificate Authority, CN = fortinet-ca2, emailAddress = support@for                                                                                                    |
| 💄 ユーザ&認証 🔹 ゝ      | CRL                     | C = US, ST = California, L = Sunnyvale, O = Fortinet, OU = Certificate Authority, CN = fortinet-subca2001, emailAddress = supp                                                                                                    |
| ♥iFi&スイッチコントロー >  | R Fortinet_CA_Backup    | C = US, ST = California, L = Sunnyvale, O = Fortinet, OU = Certificate Authority, CN = support, emailAddress = support@fortine                                                                                                    |
| >                 | 🖸 ローカル CA 証明書 🤰         |                                                                                                    |
|                   | Fortinet_CA_SSL         | C = US, ST = California, L = Sunnyvale, O = Fortinet, OU = Certificate Authority, CN = FGT60FTK2109DDH8, emailAddress = su                                                                                                    |
|                   | Fortinet_CA_Untrusted   | C = US, ST = California, L = Sunnyvale, O = Fortinet, OU = Certificate Authority, CN = Fortinet Untrusted CA, emailAddress = su                                                                                                    |
| 管理者フロファイル         | 🖸 ローカル証明書 15            |                                                                                                    |
| ファブリック管理          | Fortinet_Wifi           | C = US, ST = California, L = Sunnyvale, O = "Fortinet, Inc.", CN = auth-cert.fortinet.com                                                                                                    |
| 設定                | Fortinet_GUI_Server     | C = US, ST = California, L = Sunnyvale, O = Fortinet Ltd., OU = FortiGate, CN = FortiGate                                                                                                    |
| HA                | Fortinet_Factory        | C = US, ST = California, L = Sunnyvale, O = Fortinet, OU = FortiGate, CN = FGT60FTK2109DDH8, emailAddress = support@fortioned = Support@Fortioned = Support@Fortioned = Support@Support@Fortioned = Support@Fortioned = Support@F   |
| SNMP              | Fortinet_Factory_Backup | C = US, ST = California, L = Sunnyvale, O = Fortinet, OU = FortiGate, CN = FGT60FTK2109DDH8, emailAddress = support@for                                                                                                    |
| 差し替えメッセージ         | Fortinet_SSL            | C = US, ST = California, L = Sunnyvale, O = Fortinet, OU = FortiGate, CN = FGT60FTK2109DDH8, emailAddress = support@fortioned = Support@Fortioned = Support@Fortioned = Support@Support@Fortioned = Support@Fortioned = Support@F   |
| FortiGuard        | Fortinet_SSL_DSA1024    | C = US, ST = California, L = Sunnyvale, O = Fortinet, OU = FortiGate, CN = FGT60FTK2109DDH8, emailAddress = support@fortioned = Support@Fortioned = Support@Fortioned = |
| 表示機能設定            | Fortinet_SSL_DSA2048    | C = US, ST = California, L = Sunnyvale, O = Fortinet, OU = FortiGate, CN = FGT60FTK2109DDH8, emailAddress = support@for                                                                                                    |
| 証明書 🖒             | Fortinet_SSL_ECDSA256   | C=US,ST=California,L=Sunnyvale,O=Fortinet,OU=FortiGate,CN=FGT60FTK2109DDH8,emailAddress=support@for                                                                                                    |
| 🕼 セキュリティファブリック ゝ  | Fortinet_SSL_ECDSA384   | C = US, ST = California, L = Sunnyvale, O = Fortinet, OU = FortiGate, CN = FGT60FTK2109DDH8, emailAddress = support@formula = Support@Fortical = Support@Fortical                    |
| 回 ログ&レポート >       | Fortinet_SSL_ECDSA521   | C = US, ST = California, L = Sunnyvale, O = Fortinet, OU = FortiGate, CN = FGT60FTK2109DDH8, emailAddress = support@formula = Support@Formula = Support@Formula = Support@Formula = Support@Formula = Support@Formula = Support@Formula = Support@Formula = Support@Formula = Support@Formula = Support@Formula = Support@Formula = Support@Formula = Support@Support@Formula = Support@Formula = Support@Formula = Support@Formula = Support@Support@Formula = Support@Formula = S                                       |

### 「証明書をインポート」を選択します。

| 証明書の作成                                        |                                   |                      | ×                |
|-----------------------------------------------|-----------------------------------|----------------------|------------------|
|                                               | 2                                 | 3                    | 4                |
| メソッドの選択                                       | 証明書の詳細                            | 証明書の作成               | レビュー             |
| 音 証明書の自動提供                                    |                                   |                      |                  |
| Let's EncryptとACMEプロトコルを使用<br>あります。           | して証明書の作成とメンテナン                    | マスを自動化します。DDNSを有効にす  | するか、ドメインを購入する必要が |
| Let's Encryptを使用                              |                                   |                      |                  |
| ■ 新しい証明書の生成                                   |                                   |                      |                  |
| FortiGateは当社の自己署名CAを使用し<br>信頼されたCAからのサーバ証明書を使 | ノて証明書を生成することができ<br>用することを強く推奨します。 | きます。 Fortinet_CA_SSL |                  |
| 証明書の生成                                        |                                   |                      |                  |
| - 1 証明書をインポート                                 |                                   |                      |                  |
| 既存の証明書をファイルアップロード                             | でインポートします。                        |                      |                  |
| 証明書をインポート                                     |                                   |                      |                  |
|                                               |                                   |                      |                  |
|                                               |                                   |                      |                  |
|                                               | キャン                               | ンセル                  |                  |
|                                               |                                   |                      |                  |

「証明書の作成」画面が表示されます。「証明書」を選択し、証明書ファイル、キーファイル、パスワード(任

意)を指定し作成をクリックします。

| 証明書の作成     |                        |        |    |        | :    |
|------------|------------------------|--------|----|--------|------|
|            | <b>⊘</b>               | -2-    |    | -3-    |      |
| メソ         | ッドの選択                  | 証明書の詳細 |    | 証明書の作成 | レビュー |
| - 1 証明書をイン | ポート                    |        |    |        |      |
| タイプ ローカ    | ル証明書 PKCS12証明書         | E明書    |    |        |      |
| 証明書ファイル    | fg60f-7.nrapki.com.crt |        |    |        |      |
| キーファイル     | fg60f-7.nrapki.com.key |        |    |        |      |
| パスワード      | ••••                   |        | 0  |        |      |
| パスワード確認    | ••••                   |        | 0  |        |      |
| 証明書名       | fg60f-7.nrapki.com     |        |    |        |      |
|            |                        | 作成     | 戻る | キャンセル  |      |

### サーバ証明書がインポートされたことを確認します。

| 🐺 FortiGate-60F 🛛 👻                                   | ≡ Q                   |                                                                                                    |
|-------------------------------------------------------|-----------------------|----------------------------------------------------------------------------------------------------|
| 🙃 ダッシュボード 🔹 🔉                                         | ◆ 作成/インポート・           | 編集   自 削除   ◎ 詳細の表示   ▲ ダウンロード   検索   Q                                                                                                    |
| 中 ネットワーク  ・                                           | 名前≑                   | サブジェクト⇔                                                                                                    |
| 💄 ポリシー&オブジェクト 🔹 🕨                                     | 🖸 リモートCA証明書 🕢         |                                                                                                    |
| 🔒 セキュリティプロファイル ゝ                                      | R Fortinet_Wifi_CA    | C = US, O = DigiCert Inc, CN = DigiCert TLS RSA SHA256 2020 CA1                                                                                                    |
| 묘 VPN ›                                               | R Fortinet_CA         | C = US, ST = California, L = Sunnyvale, O = Fortinet, OU = Certificate Authority, CN = fortinet-ca2, emailAddress = support@for                                                                                                    |
| 💄 ユーザ& 認証 🔹 ゝ                                         | Fortinet_Sub_CA       | C = US, ST = California, L = Sunnyvale, O = Fortinet, OU = Certificate Authority, CN = fortinet-subca2001, emailAddress = supp                                                                                                    |
| ☆ WiFi&スイッチコントロー      、         、         、         、 | R Fortinet_CA_Backup  | $C = US, ST = California, L = Sunnyvale, O = Fortinet, OU = Certificate \ Authority, CN = support, emailAddress = support \textcircled{o} fortinet, OU = Certificate \ Authority, CN = support, emailAddress = support \textcircled{o} fortinet, OU = Certificate \ Authority, CN = support, emailAddress = support \textcircled{o} fortinet, OU = Certificate \ Authority, CN = support, emailAddress = support \textcircled{o} fortinet, OU = Certificate \ Authority, CN = support, emailAddress = support \textcircled{o} fortinet, OU = Certificate \ Authority, CN = support, emailAddress = support \textcircled{o} fortinet, OU = Certificate \ Authority, CN = support, emailAddress = support \textcircled{o} fortinet, OU = Certificate \ Authority, CN = support, emailAddress = support \textcircled{o} fortinet, OU = Certificate \ Authority, CN = support, emailAddress = support \textcircled{o} fortinet, OU = Certificate \ Authority, CN = support, emailAddress = support \textcircled{o} fortinet, OU = Certificate \ fortinet, OU = Certificate fortinet, OU = Certificate fortinet, OU = Certificate fortinet, OU = Certificate fortinet, OU = fortinet, OU = $ |
| A 3.7=1                                               | 🖸 ローカル CA 証明書 🥑       |                                                                                                    |
|                                                       | Fortinet_CA_SSL       | C = US, ST = California, L = Sunnyvale, O = Fortinet, OU = Certificate Authority, CN = FGT60FTK2109DDH8, emailAddress = su                                                                                                    |
| 管埋者                                                   | Fortinet_CA_Untrusted | C = US, ST = California, L = Sunnyvale, O = Fortinet, OU = Certificate Authority, CN = Fortinet Untrusted CA, emailAddress = su                                                                                                    |
| 管理者プロファイル                                             | 🖸 ローカル証明書 16          |                                                                                                    |
| ファブリック管理                                              | 💀 fg60f-7.nrapki.com  | C = JP, O = NipponRA, CN = fg60f-7.nrapki.com                                                                                                    |
| 設定                                                    | Fortinet_Wifi         | C = US, ST = California, L = Sunnyvale, O = "Fortinet, Inc.", CN = auth-cert.fortinet.com                                                                                                    |
| НА                                                    | Fortinet_GUI_Server   | C = US, ST = California, L = Sunnyvale, O = Fortinet Ltd., OU = FortiGate, CN = FortiGate                                                                                                    |

## 5.2. サーバ証明書の設定

「VPN」-「SSL-VPN 設定」から「サーバ証明書」の項目をインポートした新しい証明書に変更し、「適用」 をクリックします。

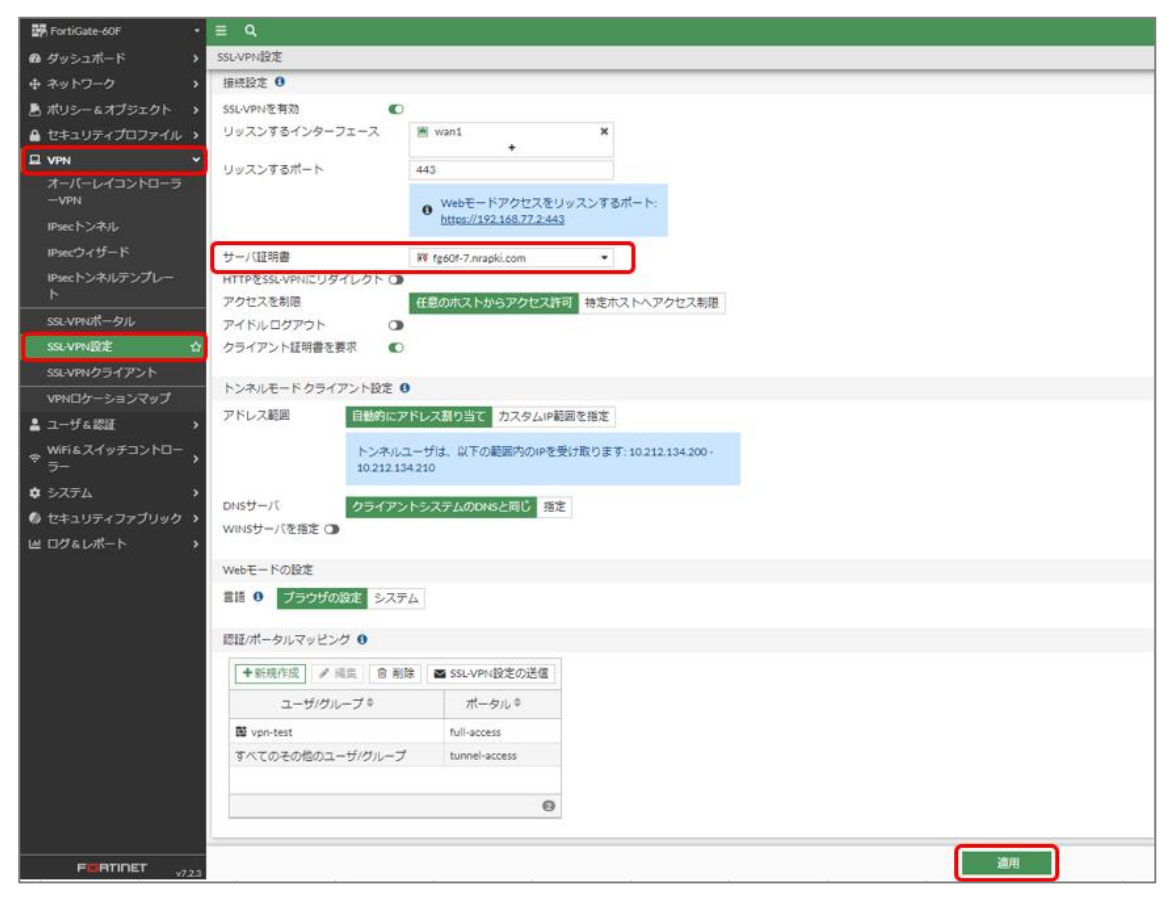

以上でサーバ証明書入れ替え完了です。古いサーバ証明書は必要に応じて削除してください。